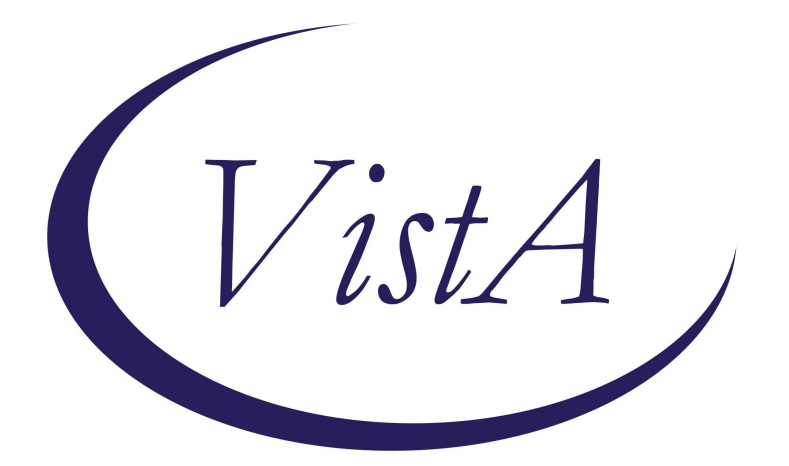

# Update\_2\_0\_394B

# **Clinical Reminders**

# VA-RESPIRATORY SYNCYTIAL VIRUS UPDATE

**Install Guide** 

January 2025

Product Development Office of Information Technology Department of Veterans Affairs

| Table of Contents |   |
|-------------------|---|
| INTRODUCTION      | 1 |
| INSTALL DETAILS   | 3 |
| Pre-Install       | 3 |
| INSTALL EXAMPLE   | 4 |
| Post Installation | 9 |
|                   |   |

## **Introduction**

This update contains updates to the two new cover sheet clinical reminders for RESPIRATORY SYNCYTIAL VIRUS IMMUNIZATION that were released in December 2024.

#### **RSV reminder updates:**

- updated dialog to version 2.1
- updated description in the definition to add "ONE-TIME" for each cohort and changed age from 74+ to 75+
- removed CF.VA-BMI from VA-RSV HIGH RISK MEDICAL CONDITIONS term
- added reminder term VA-RSV HIGH RISK BMI as finding item #14
- updated cohort logic to include FI(14)
- added DISCONTINUED (EDIT) and DISCONTINUED (RENEWAL) as status' on reminder term VA-RSV SGLT2 DRUGS
- added RESPIRATORY SYNCYTIAL VIRUS (RSV), UNSPECIFIED (CVX 314) to VA-RSV VACCINES reminder term to allow an unspecified RSV vaccine to resolve the reminder
- added RESPIRATORY SYNCYTIAL VIRUS (RSV) VACCINE, UNSPECIFIED (CVX 304) to VA-RSV VACCINES reminder term to allow an unspecified RSV vaccine to resolve the reminder
- updated VIS URL in txml template field {FLD:IM VIS RSV URL} and updated the default print name
- changed reminder dialog group VA-GP RESPIRATORY SYNCYTIAL VIRUS ADMINISTER TODAY to local Class (this will lets sites change the order of the options displayed if they would like to).

#### **RSV Pregnancy reminder updates:**

- updated dialog to version 2.1
- updated VIS URL in txml template field {FLD:IM VIS RSV URL} and updated the default print name

The ONLY change that will be visible to the end users is the spelling out of VIS (Vaccine Information Statement) in the two templates.

#### UPDATE\_2\_0\_394B contains 1 Reminder Exchange entry:

UPDATE\_2\_0\_394B VA-RESPIRATORY SYNCYTIAL VIRUS UPDATE

#### The exchange file contains the following components:

#### **REMINDER GENERAL FINDINGS**

VIEW PROGRESS NOTE TEXT

#### TIU TEMPLATE FIELD

BLANK TEXT FIELD FOR DIALOGS IM VIS RSV URL RSV CDC DURING PREGNANCY RSV VHA DURING PREGNANCY VA-VANOD BLANK BLANK SPACE1 IM RSV OUTSIDE INSTR 1 IM RSV OUTSIDE WARNING IM PHARMACY PHONE NUMBERS

#### **HEALTH FACTORS**

VA-REMINDER UPDATES [C] VA-UPDATE\_2\_0\_394B IMMUNIZATION [C] VA-RSV VACCINATION NOT INDICATED VA-RSV VACCINATION DEFER VA-RSV EDUCATION VVC/TELEHEALTH VST REMINDER FACTORS [C] LIFE EXPECTANCY < 6 MONTHS

#### **REMINDER SPONSOR**

NATIONAL CENTER FOR HEALTH PROMOTION AND DISEASE PREVENTION (NCP) VA NATIONAL CENTER FOR HEALTH PROMOTION AND DISEASE PREVENTION (NCP) OFFICE OF NURSING INFORMATICS

#### **REMINDER TAXONOMY**

VA-IMMUNIZATION ICD10 CODE VA-TERMINAL CANCER PATIENTS VA-RESPIRATORY SYNCYTIAL VIRUS HIGH RISK

#### **REMINDER TERM**

VA-REMINDER UPDATE\_2\_0\_394B VA-BL IM NO DOSES AVAILABLE RSV CVX 305 VA-RSV PREGNANCY IMM SEASON STOP DATE VA-RSV PREGNANCY IMM SEASON START DATE VA-RSV CURRENT CDC VACCINES FILEMAN REFUSAL PREGNANCY VA-RSV NOT INDICATED VA-RSV VACCINE DEFER TEMPORARY VA-RSV VACCINES VA-RSV CURRENT CDC VACCINES FILEMAN TODAY VA-PREGNANCY FOR RSV VA-BL IM NO DOSES AVAILABLE RSV CVX 326 VA-BL IM NO DOSES AVAILABLE RSV CVX 303 VA-RSV HIGH RISK BMI VA-RSV SGLT2 DRUGS VA-RSV CURRENT CDC VACCINES FILEMAN REFUSAL VA-LIFE EXPECTANCY < 6 MONTHS VA-RSV HIGH RISK MEDICAL CONDITIONS

#### **REMINDER DEFINITION**

VA-RESPIRATORY SYNCYTIAL VIRUS IMMUNIZATION PREGNANCY VA-RESPIRATORY SYNCYTIAL VIRUS IMMUNIZATION

#### HEALTH SUMMARY TYPE

**RSV IMMUNIZATION** 

HEALTH SUMMARY OBJECTS

**RSV IMMUNIZATION (TIU)** 

TIU DOCUMENT DEFINITION

**RSV IMMUNIZATION** 

#### **REMINDER DIALOG**

VA-RESPIRATORY SYNCYTIAL VIRUS PREGNANCY VA-RESPIRATORY SYNCYTIAL VIRUS

### **Install Details**

This update is being distributed as a web host file. The address for the host file is: https://REDACTED/UPDATE\_2\_0\_394B.PRD

The file will be installed using Reminder Exchange, programmer access is not required. Installation:

==============

This update can be loaded with users on the system. Installation will take less than 20 minutes.

### **Pre-Install**

Using the Vista Menu- Reminder Dialog Management, select DI Reminder Dialogs, CV Change View to E Dialog Elements and search for the following reminder dialog elements and inquire/print the following elements to identify any quick orders your site may have added as a finding item:

#### VA-RESPIRATORY SYNCYTIAL VIRUS ORDER VA-RESPIRATORY SYNCYTIAL VIRUS PREGNANCY ORDER

You may also want to review the following REMINDER DIALOG GROUPS to see if your site disabled one or more of them.

VAL-GP RESPIRATORY SYNCYTIAL VIRUS ADMINISTER TODAY PFIZER VAL-GP RESPIRATORY SYNCYTIAL VIRUS ADMINISTER TODAY GSK VAL-GP RESPIRATORY SYNCYTIAL VIRUS ADMINISTER TODAY MODERNA

And these REMINDER DIALOG ELEMENTS: VAL-RESPIRATORY SYNCYTIAL VIRUS REFUSED GSK VAL-RESPIRATORY SYNCYTIAL VIRUS REFUSED MODERNA VAL-RESPIRATORY SYNCYTIAL VIRUS REFUSED PFIZER

## Install Example

To Load the Web Host File. Navigate to Reminder exchange in Vista

| +     | + Next Screen - Prev S      | Screen ?? | More Actions           | >>>    |
|-------|-----------------------------|-----------|------------------------|--------|
| CFE   | Create Exchange File Entry  | LHF       | Load Host File         |        |
| CHF   | Create Host File            | LMM       | Load MailMan Message   |        |
| CMM   | Create MailMan Message      | LR        | List Reminder Definit: | ions   |
| DFE   | Delete Exchange File Entry  | LWH       | Load Web Host File     |        |
| IFE   | Install Exchange File Entry | RI        | Reminder Definition I  | nquiry |
| IH    | Installation History        | RP        | Repack                 |        |
| Selec | t Action: Next Screen// LWH | Load Web  | Host File              |        |

At the <u>Select Action</u>: prompt, enter <u>LWH</u> for Load Web Host File At the <u>Input the url for the .prd file</u>: prompt, type the following web address: <u>https://REDACTED/UPDATE\_2\_0\_394B.PRD</u>

You should see a message at the top of your screen that the file successfully loaded.

Search for and locate the reminder exchange entry titled UPDATE\_2\_0\_394B VA-RESPIRATORY SYNCYTIAL VIRUS UPDATE.

| +Item | Entry                       | Source               | Date Packed       |
|-------|-----------------------------|----------------------|-------------------|
| 450   | UPDATE_2_0_394B             |                      | ر.<br>ر           |
|       | VA-RESPIRATORY SYNCYTIAL    |                      |                   |
| 0.000 | VIRUS UPDATE                |                      |                   |
| 451   | UPDATE_2_0_395 VA-WH PAP    |                      |                   |
|       | SMEAR REMINDER REVISIONS    |                      |                   |
| 452   | UPDATE_2_0_396              |                      |                   |
|       | VA-HOMELESSNESS FOOD        |                      |                   |
|       | INSECURITY UPDATE           |                      |                   |
| 453   | UPDATE_2_0_398 VA-QT        |                      |                   |
|       | PROLONGING MEDICATIONS OR   | DER                  |                   |
| +     | + Next Screen - Prev        | Screen ?? More Actio | ns >>>            |
| CFE   | Create Exchange File Entry  | LHF Load Host        | File              |
| CHF   | Create Host File            | LMM Load MailM       | an Message        |
| CMM   | Create MailMan Message      | LR List Remin        | der Definitions   |
| DFE   | Delete Exchange File Entry  | LWH Load Web H       | ost File          |
| IFE   | Install Exchange File Entry | RI Reminder D        | efinition Inquiry |
| IH    | Installation History        | RP Repack            |                   |
| Selec | t Action: Next Screen// IFE | Install Exchange Fil | e Entry           |
| Enter | a list or range of numbers  | (1-730): 450         |                   |

At the <u>Select Action</u> prompt, enter <u>IFE</u> for Install Exchange File Entry Enter the number that corresponds with your entry titled **UPDATE\_2\_0\_394B VA-RESPIRATORY SYNCYTIAL VIRUS UPDATE** (*in this example it is entry 450, it will vary by site*) The date on the exchange file should be 01/14/2025

```
Package Version: 2.0P65
Description:
The following Clinical Reminder items were selected for packing:
REMINDER TERM
  VA-REMINDER UPDATE_2_0_394B
REMINDER DEFINITION
  VA-RESPIRATORY SYNCYTIAL VIRUS IMMUNIZATION
  VA-RESPIRATORY SYNCYTIAL VIRUS IMMUNIZATION PREGNANCY
Keywords:
Components:
          Enter ?? for more actions
                                                                              >>>
     Install all Components
IA
                                         IS
                                              Install Selected Component
Select Action: Next Screen// IA
```

At the <u>Select Action</u> prompt, type <u>IA</u> for Install all Components and hit enter. Select Action: Next Screen// IA Install all Components

During the installation, you will see several prompts:

Install all new components.

**overwrite** any existing components that you are prompted to overwrite with two exceptions, if your site changed the season start date and you are prompted to overwrite the Reminder Term: VA-RSV PREGNANCY IMM SEASON START DATE, choose skip to preserve your prior

changes. You should not overwrite the reminder term VA-LIFE EXPECTANCY < 6 MONTHS, you can choose Skip if prompted.

\*\*In your test account, you may see the prompt that the immunization finding does not exist, choose P to replace and choose any other immunization that is active. This is in your test account only, you should not see that prompt in your production account. \*\*

You will be promped to install the dialog component:

|        |          |         | -              | -         |       |           |           |       |
|--------|----------|---------|----------------|-----------|-------|-----------|-----------|-------|
| Packed | reminder | dialog: | VA-RESPIRATORY | SYNCYTIAL | VIRUS | PREGNANCY | [NATIONAL | DIALC |

| Item                    | Seq. Dialog Finding                                                          | IS                                                     |                 |          | Туре                    | Exists |
|-------------------------|------------------------------------------------------------------------------|--------------------------------------------------------|-----------------|----------|-------------------------|--------|
| 1                       | VA-RESPIRATORY SYN                                                           | ICYTIAL VIRUS P                                        | REGNANCY        |          | dialog                  | Х      |
| 2                       | 10 VA-RESPIRATORY S<br>Finding: *NONE                                        | SYNCYTIAL VIRUS                                        | TEMPLATE        |          | element                 | X      |
| 3                       | 15 VA-GP RESPIRATOR<br>ADDITIO<br>Finding: *NONE                             | RY SYNCYTIAL VI                                        | RUS PREGNAN     | ICY      | element                 | x      |
| 4                       | 16 TEXT BLANK LINE<br>Finding: *NONE                                         | WITH TEMPLATE                                          | FIELD           |          | element                 | Х      |
| 5                       | 17 VA-EL RESPIRATOR<br>DOSE REC/VIS<br>Finding: *NONE                        | RY SYNCYTIAL VI                                        | RUS VACCINE     | LT       | element                 | х      |
| +                       | + Next Screen                                                                | - Prev Screen                                          | ?? More A       | ctions   |                         |        |
| DD<br>DF<br>DS<br>Selec | Dialog Details<br>Dialog Findings<br>Dialog Summary<br>t Action: Next Screer | DT Dialog Te<br>DU Dialog Us<br>IA Install A<br>n// IA | xt<br>age<br>11 | IS<br>QU | Install Selecte<br>Quit | d      |

At the <u>Select Action</u> prompt, type <u>IA</u> to install the dialog – VA-RESPIRATORY SYNCYTIAL VIRUS PREGNANCY

Select Action: Next Screen// IA Install All

Install reminder dialog and all components with no further changes: Y// ES

| Packed reminder dialog: VA-RESPIF                                                                                | ATORY SYNCYTIAL VIRUS PREGNANCY [NATIONAL DIAL                   |
|----------------------------------------------------------------------------------------------------|------------------------------------------------------------------|
| VA-RESPIRATORY SYNCYTIAL VIRUS PF                                                                                | EGNANCY (reminder dialog) installed from excha                   |
| Item Seq. Dialog Findings                                                                                        | Type Exists                                                      |
| 1 VA-RESPIRATORY SYNCYTIAL                                                                                       | VIRUS PREGNANCY dialog X                                         |
| 2 10 VA-RESPIRATORY SYNCYTIA<br>Finding: *NONE*                                                                  | L VIRUS TEMPLATE element X                                       |
| 3 15 VA-GP RESPIRATORY SYNCY<br>ADDITIO<br>Finding: *NONE*                                                       | TIAL VIRUS PREGNANCY element X                                   |
| 4 16 TEXT BLANK LINE WITH TE<br>Finding: *NONE*                                                                  | MPLATE FIELD element X                                           |
| 5 17 VA-EL RESPIRATORY SYNCY<br>DOSE REC/VIS<br>Finding: *NONE*                                                  | TIAL VIRUS VACCINE LT element X                                  |
| + + Next Screen - Prev                                                                                           | Screen ?? More Actions                                           |
| DD Dialog Details DT Di<br>DF Dialog Findings DU Di<br>DS Dialog Summary IA Ir<br>Select Action: Next Screen// Q | alog Text IS Install Selected<br>alog Usage QU Quit<br>stall All |

When the dialog has completed installation, you will then be returned to this screen. At the **Select Action** prompt, type **Q**.

You will be promped to install the next dialog component:

|                    |                      | -               |                   |
|--------------------|----------------------|-----------------|-------------------|
| Packed reminder di | alog: VA-RESPIRATORY | SYNCYTIAL VIRUS | [NATIONAL DIALOG] |

| Iten  | ) Seq. Dialog Findings                                        | Туре             | Exists |
|-------|---------------------------------------------------------------|------------------|--------|
| 1     | VA-RESPIRATORY SYNCYTIAL VIRUS                                | dialog           | Х      |
| 2     | 10 VA-RESPIRATORY SYNCYTIAL VIRUS TEMPLATE<br>Finding: *NONE* | element          | x      |
| 3     | 20 VA-GP RESPIRATORY SYNCYTIAL VIRUS ADDITIONAL               | group            | х      |
|       | INFORMATION                                                   |                  |        |
|       | Finding: *NONE*                                               |                  |        |
| 4     | 20.10 VA-EL RESPIRATORY SYNCYTIAL VIRUS VACCINE               | element          | Х      |
|       | ADDITIONAL INFORMATION                                        |                  |        |
|       | Finding: *NONE*                                               |                  |        |
| 5     | 20.20 VA-EL RESPIRATORY SYNCYTIAL VIRUS VACCINE               | element          | Х      |
|       | RECOMMENDATIONS                                               |                  | 1220   |
|       | Finding: VIEW PROGRESS NOTE TEXT (REMINDER                    | GENERAL FINDING) | X      |
| 6     | PXRM GF VIEW BUTTON                                           | prompt           | Х      |
| +     | + Next Screen - Prev Screen ?? More Actio                     | ns               |        |
| DD    | Dialog Details DT Dialog Text IS                              | Install Selected |        |
| DF    | Dialog Findings DU Dialog Usage QU                            | Quit             |        |
| DS    | Dialog Summary IA Install All                                 |                  |        |
| Selec | t Action: Next Screen// IA                                    |                  |        |

At the <u>Select Action</u> prompt, type <u>IA</u> to install the dialog – VA-RESPIRATORY SYNCYTIAL VIRUS Select Action: Next Screen// IA Install All

Install reminder dialog and all components with no further changes: Y// ES

| Packed                         | reminder dialog: VA-RESPIRATORY SYNCYTIAL VIRUS [NATI                                                                                   | ONAL DIALOG]       |        |
|--------------------------------|----------------------------------------------------------------------------------------------------|--------------------|--------|
| VA-RES                         | PIRATORY SYNCYTIAL VIRUS (reminder dialog) installed f                                                                                  | rom exchange       | file.  |
| Item                           | Seq. Dialog Findings                                                                                                    | Туре               | Exists |
| 1                              | VA-RESPIRATORY SYNCYTIAL VIRUS                                                                                                    | dialog             | Х      |
| 2                              | 10 VA-RESPIRATORY SYNCYTIAL VIRUS TEMPLATE<br>Finding: *NONE*                                                                           | element            | Х      |
| 3                              | 20 VA-GP RESPIRATORY SYNCYTIAL VIRUS ADDITIONAL<br>INFORMATION<br>Finding: *NONE*                                                       | group              | Х      |
| 4                              | 20.10 VA-EL RESPIRATORY SYNCYTIAL VIRUS VACCINE<br>ADDITIONAL INFORMATION<br>Finding: *NONE*                                            | element            | Х      |
| 5                              | 20.20 VA-EL RESPIRATORY SYNCYTIAL VIRUS VACCINE<br>RECOMMENDATIONS                                                                      | element            | x      |
|                                | Finding: VIEW PROGRESS NOTE TEXT (REMINDER GENER                                                                                        | AL FINDING)        | Х      |
| 6                              | PXRM GF VIEW BUTTON                                                                                                    | prompt             | Х      |
| +                              | + Next Screen - Prev Screen ?? More Actions                                                                                             |                    |        |
| DD D<br>DF D<br>DS D<br>Select | ialog Details DT Dialog Text IS Ins<br>ialog Findings DU Dialog Usage QU Qui<br>ialog Summary IA Install All<br>Action: Next Screen// Q | tall Selected<br>t |        |

When the dialog has completed installation, you will then be returned to this screen. At the **Select Action** prompt, type **Q**.

Package Version: 2.0P65 Description: The following Clinical Reminder items were selected for packing: REMINDER TERM VA-REMINDER UPDATE 2 0 394B REMINDER DEFINITION VA-RESPIRATORY SYNCYTIAL VIRUS IMMUNIZATION VA-RESPIRATORY SYNCYTIAL VIRUS IMMUNIZATION PREGNANCY Keywords: Components: + Next Screen - Prev Screen ?? More Actions >>> Install Selected Component Install all Components IS IA Select Action: Next Screen// Q

You will be returned to this screen. Type Q to quit. Install Completed

## Post Installation

- 1. Add quick order to the Reminder Dialog if you site uses a quick order to order this vaccine. Using the Vista Menu- Reminder Dialog Management, select DI Reminder Dialogs, CV Change View to E Dialog Elements and search for the following reminder dialog elements and add the quick order for the RSV immunization as a finding item:
  - a. VA-RESPIRATORY SYNCYTIAL VIRUS ORDER
  - **b.** VA-RESPIRATORY SYNCYTIAL VIRUS PREGNANCY ORDER note that Pfizer's Abrysvo is the only approved formulation for pregnant patients.
- 2. If your site does not offer the Pfizer, Glasko Smith Kline, or Moderna formulation for administration, you can disable those options in the dialog. Using the Vista Menu-Reminder Dialog Management, select DI Reminder Dialogs, CV Change View to G Dialog Groups and search for the following reminder dialog groups, select one of these reminder dialog groups and edit, add DISABLE AND DO NOT SEND MESSAGE at the Disable prompt.
  - A. VAL-GP RESPIRATORY SYNCYTIAL VIRUS ADMINISTER TODAY PFIZER
  - B. VAL-GP RESPIRATORY SYNCYTIAL VIRUS ADMINISTER TODAY GSK
  - C. VAL-GP RESPIRATORY SYNCYTIAL VIRUS ADMINISTER TODAY MODERNA

Refusal options:

Using the Vista Menu- Reminder Dialog Management, select DI Reminder Dialogs, CV Change View to E Dialog Elements and search for the following reminder dialog elements, select one of these reminder dialog elements and edit, add DISABLE AND DO NOT SEND MESSAGE at the Disable prompt.

- A. VAL-RESPIRATORY SYNCYTIAL VIRUS REFUSED GSK
- B. VAL-RESPIRATORY SYNCYTIAL VIRUS REFUSED MODERNA
- C. VAL-RESPIRATORY SYNCYTIAL VIRUS REFUSED PFIZER